## Union Capital Limited AGM Manual - Hybrid System

Hybrid AGM & e-voting system: Simple steps for Shareholders-

Supported Browser: Latest version of Google Chrome, Microsoft Edge, Opera O, Safari, Mozilla Firefox

Supported Device: Laptop, Desktop, Tab, Mobile (android/ iPhone)

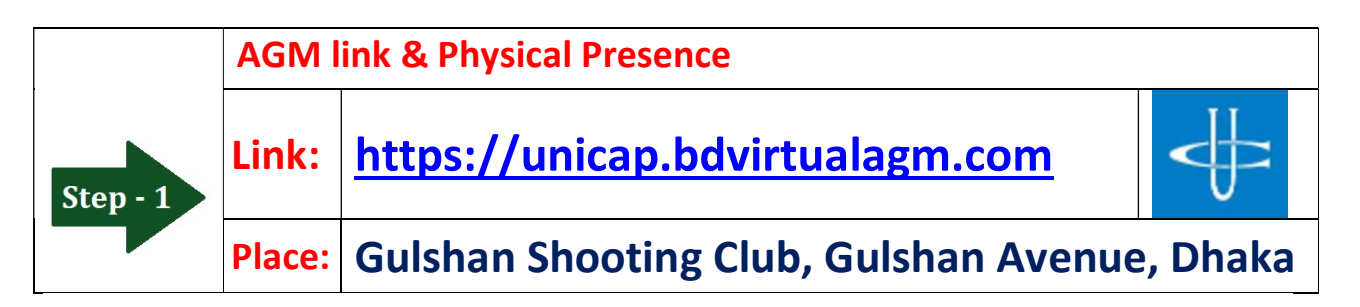

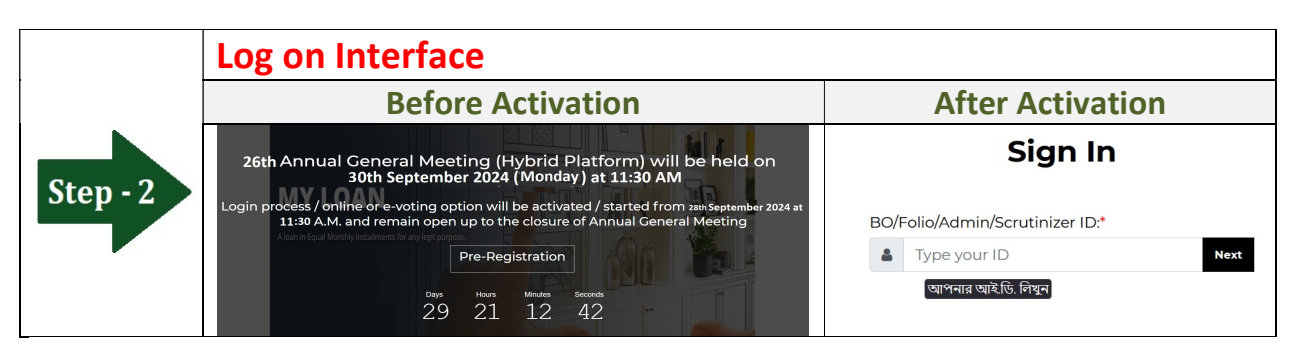

| Step - 3 | Online Login Process/screen:                              |                                                   |                                                    |  |
|----------|-----------------------------------------------------------|---------------------------------------------------|----------------------------------------------------|--|
|          | a) Type <b>16 digit BO</b> number or <b>Folio</b> number* |                                                   |                                                    |  |
|          | b) Click <mark>Next</mark> button then                    |                                                   |                                                    |  |
|          | c) Type <b>Share Number</b> (as on record date)*          |                                                   |                                                    |  |
|          | d) Select <u>Online</u>                                   |                                                   |                                                    |  |
|          | e) Click <mark>Login</mark> button                        |                                                   |                                                    |  |
| Login    | Sign In                                                   | Sign In                                           | Sign In                                            |  |
|          |                                                           | BQ/Folio/Admin/Scrutinizer ID:*                   | BO/Folio/Admin/Scrutinizer ID:*                    |  |
|          | BO/Folio/Admin/Scrutinizer ID:*                           | <ul> <li>▲ 120148C007771569</li> </ul>            | ▲ 1201480007771569                                 |  |
|          | Type your ID < Next                                       | Shares                                            | Shares:                                            |  |
|          | Web Link Notice Download Annual Report User Manua         | Type your total share C                           | <b>1</b> <sup>10</sup> <b>9</b>                    |  |
|          |                                                           | O Online O Physically                             | Online O Physically                                |  |
|          |                                                           | Reset Login                                       | Reset LogIn                                        |  |
|          |                                                           | Web Link Notice Download Annual Report User Manua | Web Link Notice Download Annual Report User Manual |  |

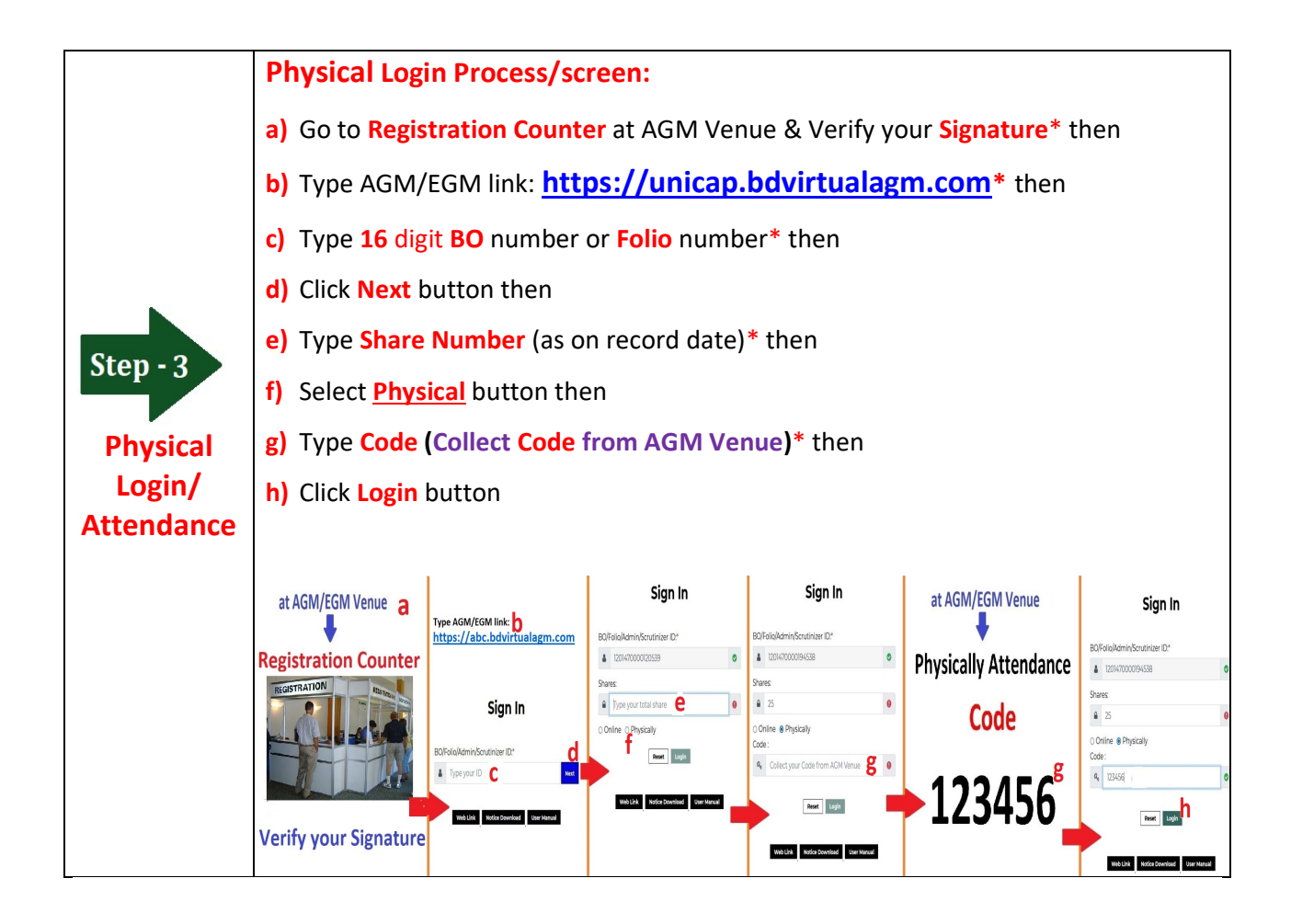

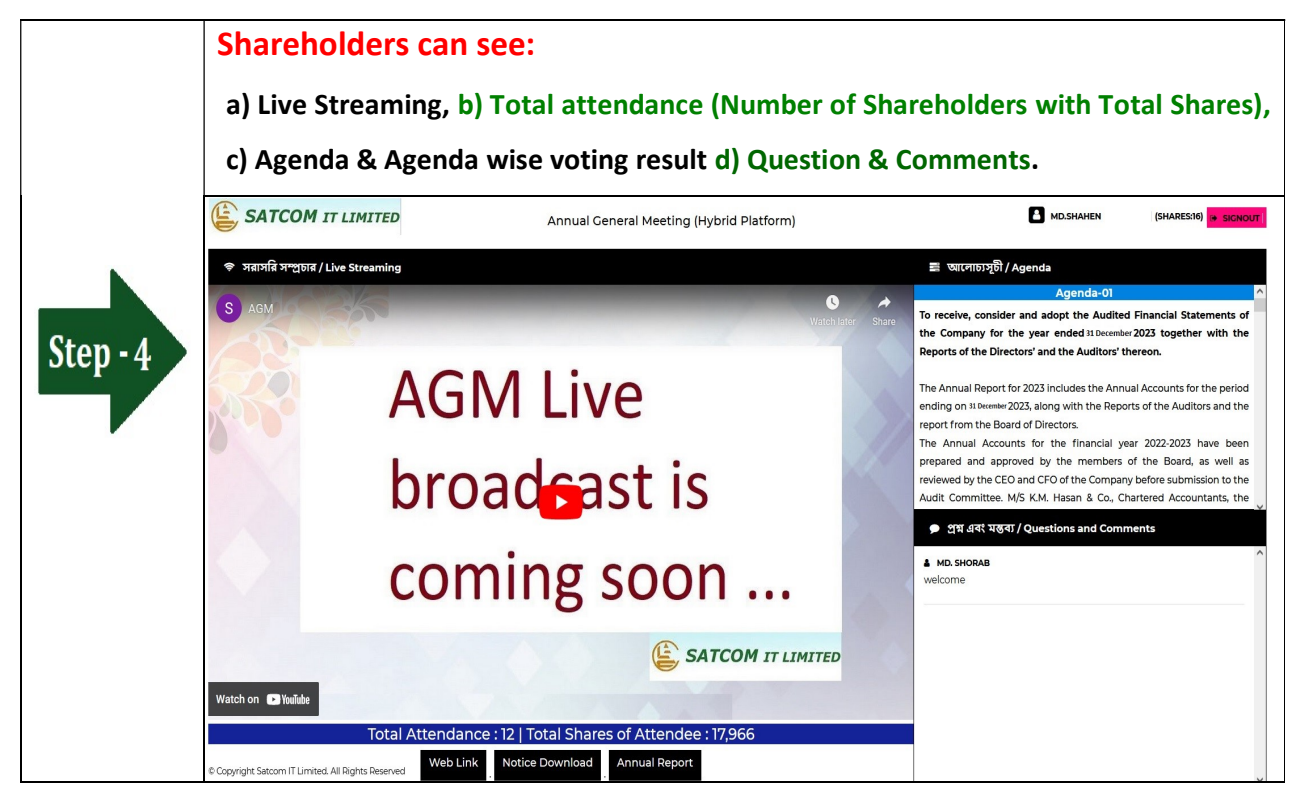

## **Casting Votes & Comments:**

|          | Shareholders can do:                                                                                                    |  |  |  |
|----------|----------------------------------------------------------------------------------------------------|--|--|--|
|          | Shareholders can vote (Yes / No) for any Agenda                                                                                                    |  |  |  |
|          |                                                                                                    |  |  |  |
|          | Click on Green Button For Favor or                                                                                                    |  |  |  |
|          | Click on Red Button For Against                                                                                                    |  |  |  |
|          | 📰 আলোচ্যসূচী / Agenda                                                                                                    |  |  |  |
|          | Agenda-01                                                                                                    |  |  |  |
|          | To Receive, Consider and Adopt the Audited Financial Statements of the Company for                                                                                                    |  |  |  |
| Ston - E | the Year Ended or 31 December 2023 and Report of the Directors' and Auditors' thereon for                                                                                                    |  |  |  |
| step - 5 | the said Year.                                                                                                    |  |  |  |
|          |                                                                                                    |  |  |  |
|          | PROPOSED RESOLUTION TO BE ADOPTED<br>"RESOLVED that the Audited Financial Statements of the Company for the year ended<br>on 31 December 2023 along with Directors' and Auditors' Reports thereon are hereby |  |  |  |
|          |                                                                                                    |  |  |  |
|          |                                                                                                    |  |  |  |
|          | received, considered and adopted."                                                                                                    |  |  |  |
|          | Vote for Agenda-01                                                                                                    |  |  |  |
|          | Agreed / Yes Disagreed / No                                                                                                    |  |  |  |
|          | 1 Voter   16968270 votes   99.988% 1 Voter   2000 votes   0.012%                                                                                                    |  |  |  |

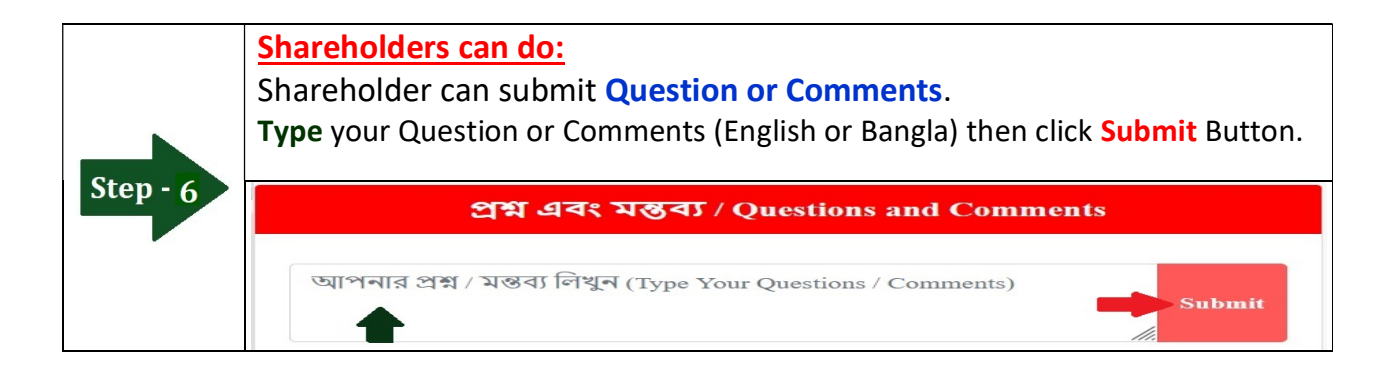

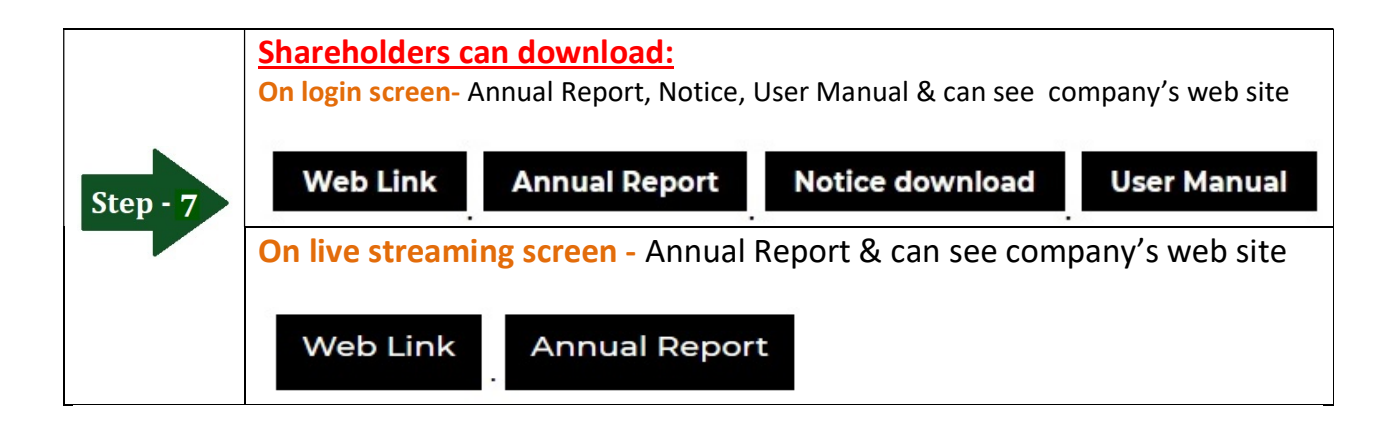